# WELCOME

# Instructions on how to complete a PLU Time Sheet

- On the PLU homepage (http://plu.edu), select the ePass icon on the far right of the page
- Select Banner from the drop-down list
- Select Banner Self-Service

NOTE: The PLU Banner Self-Service URL has changed from banweb.plu.edu to bss.plu.edu.

|   | Banner Self-Service             | Can' | Apply for Admission                     |
|---|---------------------------------|------|-----------------------------------------|
|   | Administrative Pages Banner 9   |      | Class Schedule                          |
| ( | Administrative Reporting        |      | Course Catalog                          |
| ť | ≜ EMS Web App                   | \$   | General Financial Aid                   |
| 1 | PLU Homepage                    | Ħ    | Math and Language Placement Evaluations |
| ¢ | fe Pass Tools                   |      | Make a Payment                          |
|   | Beelmanking Berner Celf Cervice |      |                                         |

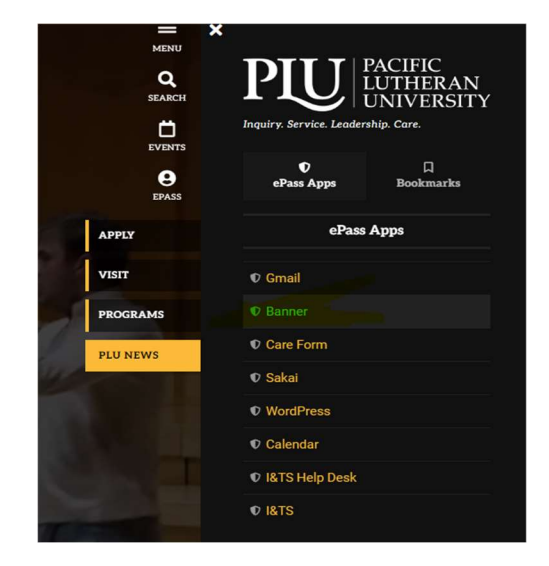

- Bookmarking Banner Self-Service
- Sign in using your PLU ePass Username/Password
- Once you are signed in, select Employee Services > Time Sheet

| PACIFIC IUTHERAN UNIVERSITY                                                                                                    | BANNER SELF-SERVICE                     |
|----------------------------------------------------------------------------------------------------|-----------------------------------------|
| Personal Information Advancement Services Student Services Financial Services Employee Services Administrat                                                                                                    | tive Services WebTailor Administration  |
| Search Go                                                                                                    | nd and                                  |
| EMPLOYEE                                                                                                    | RETURN TO MENU   SITE MAP   HELP   EXIT |
| Please note: Information from the current payroll cycle may change until finalized on payday. Time Sheet Enter and review tinle sheet information. Student time entry. Avoid errors - Do not use the Back Arrow button on your browser. |                                         |
| Benefits and Deductions<br>View your retirement plans, health insurance information, flex spending accounts, miscellaneous deductions.                                                                                                  | Selection Criteria                      |
| Pay Information<br>View your direct deposit breakdown, earnings and deductions history, and pay stubs.                                                                                                    | My Ch                                   |
| Tax Forms<br>View your W-4 information and W-2 form.                                                                                                    | Access my Time Sheet:                   |
| Leave Balances<br>View your sick and vacation leave balances and history.                                                                                                    | Access my Leave Report:                 |
| Update Primary Campus Location<br>This information is used by the Emergency Building Coordinators in the event of a campus emergency or emergency preparedness drill.                                                                   | Access my Leave Request:                |
| RELEASE: 8.8.1D                                                                                                    | Approve or Acknowledge Time: 🔿          |
| s and plusies control to add a statute                                                                                                    | Approve All Departments:                |
|                                                                                                    | Act as Proxy: Self                      |
|                                                                                                    | Act as Superuser:                       |
|                                                                                                    | Select                                  |

- Make sure the button for Access my Time Sheet is selected
- Next, choose the correct pay period
  - Use the arrow on the right side of the **Pay Period box** to move to a previous pay period
- Click **Time Sheet** to move to the next page

| Personal Information                          | Financial Aid Services     | Student Services    | Financial Services | Employee Services | Administrative Services |  |
|-----------------------------------------------|----------------------------|---------------------|--------------------|-------------------|-------------------------|--|
| Search                                        | Go                         |                     |                    |                   |                         |  |
| Time Sheet Se                                 | election                   |                     |                    |                   | SITE MAP I HELP   EXIT  |  |
| To select a position, o                       | click under Position, choo | se the Time Sheet F | Period and click   |                   |                         |  |
| Title and Departme                            | nt My Choice               | /16/2017 to 05/31/  | 2017 Not Started   |                   |                         |  |
| The Payroll Guy, 6332<br>Payroll Office, 6332 | 203-00 🖲                   | /01/2017 to 05/15/  | 2017 In Progress   |                   |                         |  |
| Time Sheet                                    |                            |                     |                    |                   |                         |  |
|                                               |                            |                     |                    |                   |                         |  |

#### **Types of Earnings on Time Sheet**

| Earning                 | Shift | Default<br>Hours or Units | Total<br>Hours | Total<br>Units | Saturday<br>08/26/2023 | Sunday<br>08/27/2023 | Monday<br>08/28/2023 | Tuesday<br>08/29/2023 | Wednesday<br>08/30/2023 | Thursday<br>08/31/2023 | Friday<br>09/01/2023 |
|-------------------------|-------|---------------------------|----------------|----------------|------------------------|----------------------|----------------------|-----------------------|-------------------------|------------------------|----------------------|
| Student Earnings        | 1     | 0                         | 0              | ŀ              | Enter Hours            | Enter Hours          | Enter Hours          | Enter Hours           | Enter Hours             | Enter Hours            | Enter Hours          |
| Washington Sick Leave 1 |       | 0                         | 0              | ŀ              | Enter Hours            | Enter Hours          | Enter Hours          | Enter Hours           | Enter Hours             | Enter Hours            | Enter Hours          |
| Total Hours:            |       |                           | 0              |                | 0                      | 0                    | 0                    | 0                     | C                       | 0                      | 0                    |
| Total Units:            |       |                           |                | 0              | 0                      | C                    | 0                    | 0                     | C                       | 0                      | 0                    |

- Student Earnings: Actual physical hours worked
- Washington Sick Leave: Scheduled work hours missed due to qualifying reason (see student sick leave policy for details)
  - Please check your Washington sick leave balance before claiming sick time.
    - To check your available leave balance, go to Employee Services > Leave Balances
    - You will want to make sure you check your available balance. There is a 90-day probation period before you are eligible to use your accrued sick leave.

#### **Entering Hours**

| Time Sheet<br>Name:<br>Title and Number:<br>Department and Numb<br>Time Sheet Period:<br>Submit By Date: |       | The Payrol<br>Payroll Of<br>08/26/202<br>09/12/202 | l Guy – 633203-0<br>fice 6332<br>3 to 09/10/202<br>3 by 10:00 AM | 10<br>3        |                        |                      |                      |                       |                         |                        |                      |
|----------------------------------------------------------------------------------------------------|-------|----------------------------------------------------|------------------------------------------------------------------|----------------|------------------------|----------------------|----------------------|-----------------------|-------------------------|------------------------|----------------------|
| Earning                                                                                                  | Shift | Default<br>Hours or Units                          | Total<br>Hours                                                   | Total<br>Units | Saturday<br>08/26/2023 | Sunday<br>08/27/2023 | Monday<br>08/28/2023 | Tuesday<br>08/29/2023 | Wednesday<br>08/30/2023 | Thursday<br>08/31/2023 | Friday<br>09/01/2023 |
| Student Earnings                                                                                         | 1     | 0                                                  | 0                                                                |                | Enter Hours            | Enter Hours          | Enter Hours          | Enter Hours           | Enter Hours             | Enter Hours            | Enter Hours          |
| Washington Sick Leave 1 0                                                                                |       |                                                    | 0                                                                |                | Enter Hours            | Enter Hours          | Enter Hours          | Enter Hours           | Enter Hours             | Enter Hours            | Enter Hours          |
| Total Hours: 0                                                                                           |       |                                                    |                                                                  | 0              | 0                      | 0                    | 0                    | 0                     | 0                       | 0                      |                      |
| Total Units: 0                                                                                           |       |                                                    |                                                                  |                | 0                      | 0                    | 0                    | 0                     | 0                       | 0                      | 0                    |

Previous Menu Preview Comments Submit for Approval Restart Next

- Click on Enter Hours on the Student Earnings line to enter the hours for the first worked day of your week
- You will then see another box to enter your In & Out times for the type of pay selected Time In and Out

| Shift        | Time In     |                | Time Out       |         | <b>Total Hours</b> |
|--------------|-------------|----------------|----------------|---------|--------------------|
| 1            | 10:00       | AM 🗸           | 11:00          | AM ¥    | 1                  |
| 1            | 03:00       | PM ¥           | 05:00          | PM ¥    | 2                  |
| 1            | ]           | AM 🗸           |                | AM 🗸    | 0                  |
| 1            |             | AM 🗸           |                | AM ¥    | 0                  |
| 1            |             | AM 🗸           |                | AM 🗸    | 0                  |
|              |             |                |                |         | 3                  |
| Previ<br>Add | New Line    | Next D<br>Save | ay<br>Copy Del | ete     |                    |
| Earni        | ings Code   | Shift          | Hours          |         |                    |
| Child        | ant Earning | - 1            | 3 10           | count F | Distribution       |

Figure Figure Fi

- Click on Time In & Time Out to enter your time worked. Make sure to save after entering each day
- To go to the next day, click on **Next Day** and continue the same process
- When you have completed that earing code, select **Time Sheet** to return to the summary sheet and select a different earning code if necessary
- When all hours have been entered, the total number of hours for that day should equal your scheduled hours

#### Buttons on your Time Sheet

| Total Hours: | 0 |   |  |
|--------------|---|---|--|
| Total Units: |   | 0 |  |

Position Selection

Comments Preview

Submit for Approval Restart Next

## Submitted for Approval By: Approved By: Waiting for Approval From:

Position Selection – Takes you back to the Position Selection page
Comments – Click here to enter a note for your Supervisor regarding your time sheet
Preview – Shows the whole pay period's time sheet on one screen (you cannot make changes from this screen)
Restart – Will delete all hours entered on your timesheet to start fresh if you have made a mistake
Next/Previous – To be used to move your time sheet from one week to the next and back again

### Submitting your Time Sheet

When all of your hours have been entered and reviewed, click Submit for Approval

A new button will appear called Return Time

If you notice that you missed hours or made an error, you can click Return Time to correct it

Make sure to submit your time sheet again after the correction is made

\*\* If you are past the 12pm deadline on time sheet approval day, you will not be able to open/edit your time sheet

Once your time sheet is submitted your supervisor will have access to approve it Your supervisor can also return your time sheet for correction if needed

#### Deadlines

All time sheets must be submitted for approval by 12pm on the next business day after the end of the pay period (typically the 11st & 26th)

Your Pay Statement and Tax Forms can also be found under the Employee Services tab.

#### If you have any questions, please reach out to Angela Zazeski at azazeski@plu.edu or call 253-535-7341